# 2. ご利用開始までの流れ

# ご利用開始登録の流れ

33外為WEBサービスをご利用いただくために、ログインID取得、承認パターンの設定などをお手続きいただきます。

#### ■マスターユーザの方

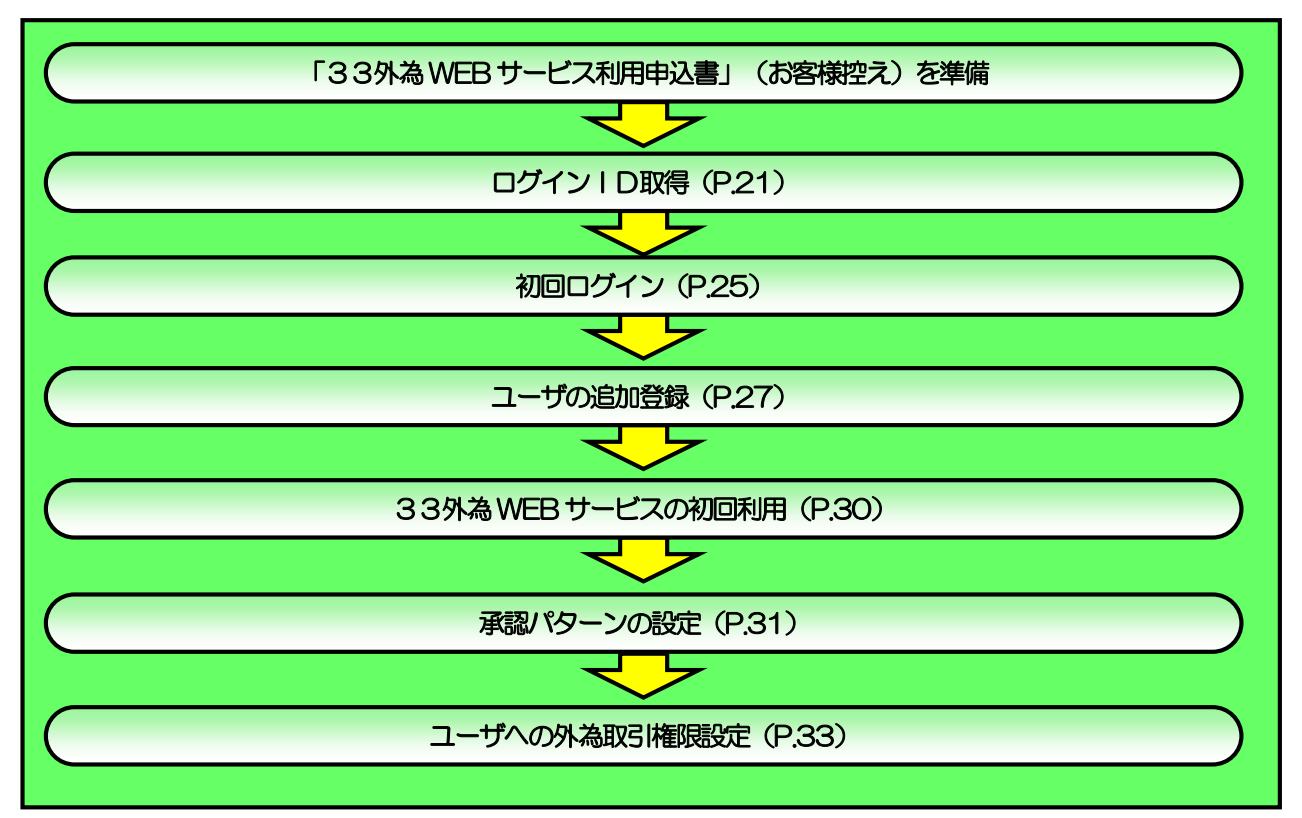

#### ■管理者ユーザ・一般ユーザの方

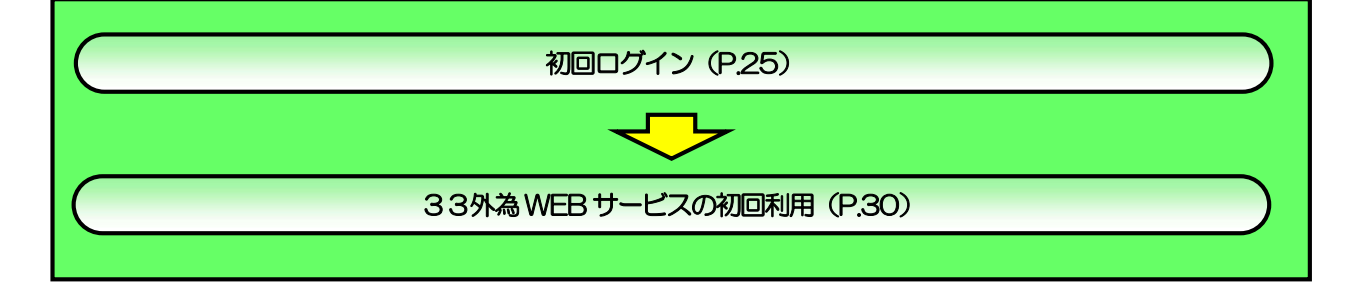

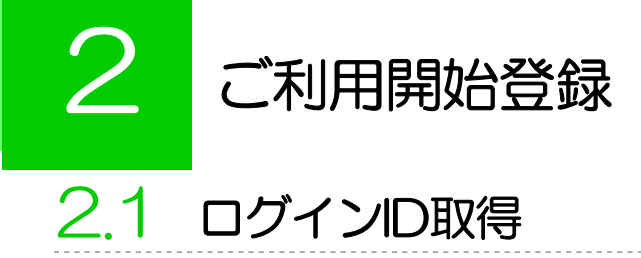

マスターユーザが初回ご利用の際は、ログインID取得を行ってください。

### 2.1.1 当行のホームページを表示して、 [ログイン] を押します。

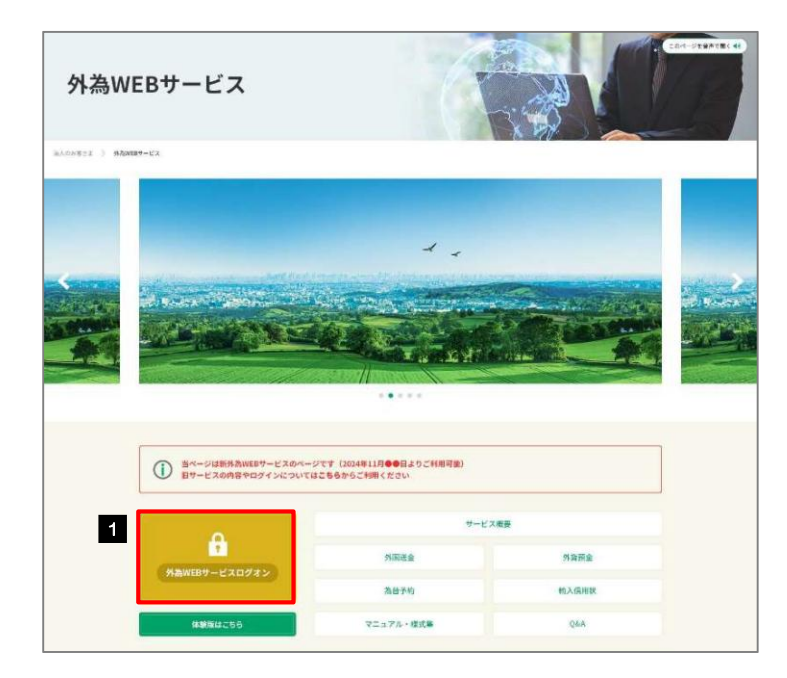

|   |      | -      |
|---|------|--------|
| 1 | ログイン | ボタンを押す |

## 2.1.2 ログイン画面を表示して、[ログインID 取得]を押します。

| カの上、「ログイン」ボタンを押してください。 |
|------------------------|
| ID・バスワード方式のお客様         |
| ログインル                  |
| ログインパスワード              |
| ログイン                   |
|                        |

|   | 1 |   |   | ( |   | ク | Ť- | 1 | 2 | / | I | C | )] | IJ | 걖 | ₿ |   | ]; | 忭 | <u>ک</u> | 7 | ン | 17 | Ŧ | Ŧ | <b>P</b> 7 | đ |   |   |   |
|---|---|---|---|---|---|---|----|---|---|---|---|---|----|----|---|---|---|----|---|----------|---|---|----|---|---|------------|---|---|---|---|
| • | • | • | • | • | • | • | •  | • | • | • | • | • | •  | •  | • | • | • | •  | • | •        | • | • | •  | • | • | •          | • | • | • | , |

5 次へ ボタンを押す

#### 2.1.3 代表口座情報と認証項目を入力し、 [次へ] を押します。

| ログインID取得 口座情報登録       |                                                              | BLISOOS |                                         |
|-----------------------|--------------------------------------------------------------|---------|-----------------------------------------|
| 代表回歴を入力 利用者情報を入力 入力内  | 始合を補給 🔪 サービス開始登録売了 🔪                                         |         |                                         |
| 以下の項目を入力の上、「次へ」ボタンを押し | c <td></td> <td>• • • • • • • • • • • • • • • • • • • •</td> |         | • • • • • • • • • • • • • • • • • • • • |
| 代表口座情報                |                                                              | 2       | 科目を選択                                   |
| 交回番号 101              | 半角数字3档                                                       | — L     |                                         |
| <sup>NB</sup> 2       | *                                                            | • • • • | • • • • • • • • • • • • • • • • • • • • |
| 그 표현해 3 🚧 999999      | 19 半岛数学7组以内                                                  | 3       | 口座番号を入力                                 |
| 認証項目                  |                                                              |         |                                         |
| 091>/(20-1 4          | <b>2</b>                                                     |         | • • • • • • • • • • • • • • • • • • • • |
|                       |                                                              | 4       | 仮ログインパスワード を入力 🕞                        |
| <                     | ны <u>хл</u> у 5                                             |         |                                         |
|                       |                                                              | ••••    | • • • • • • • • • • • • • • • • • • • • |

▼仮ログインパスワードは、「33外為WEBサービス利用申込書」(お客様控え)に記載されている値を入力しください。

### 2.1.4 利用者情報を入力し、 [次へ] を押します。

| 利用者情報                          |                                                                                                    |          |                                                             |
|--------------------------------|----------------------------------------------------------------------------------------------------|----------|-------------------------------------------------------------|
| лнаа <b>1</b>                  | 林式会社三十三                                                                                                    | 全角30文字以内 | 2 メールアドレス を入力 🔓                                             |
| х-л7бия 2 📷                    | 3メールアドレスを2回よ力してくだらい。<br>(sarijusan参33.co.jp<br>半田東奈平が村公学は16以字当内<br>(sarijusan参33.co.jp)<br>+田東奈平子村公学は16以字当内                           |          | 登録されたメールアドレスは、33外為WEBサー<br>ビス関連のご連絡事項をお知らせするために利用い<br>たします。 |
| DØ4>10 3 855                   | <ul> <li>※ログインIDを2別人力してください。</li> <li>(9999999999)</li> <li>※知识数学を交字は112文字は内</li> <li>9999999999</li> <li>半知识数学を交早は112文字は内</li> </ul> |          | 3 ログインID を入力 🖬                                              |
| 新しいロティンパスラ 4 🔯                 | ※新しいログインパスワードを2回入力してください。           ・・・・・・・・・・・・・・・・・・・・・・・・・・・・・・・・・・・・                                                              |          | 入力されたログイン I Dがすでに他のお客さまにより登録されている場合は、異なるログイン I Dであ          |
| 新ULU#2H/(27-1 <mark>5</mark> 🛤 | <ul> <li>1 新しい得益用パスワードを2回したりしてください。</li> <li>デ教育科学が内ち文字は1222字以内</li> <li>デ教育科学が内ち文字は1222字以内</li> </ul>                                |          |                                                             |
|                                | <u>د ۲۵۰</u><br>۲۰۰۰ ۲۰۰۰ ۲۰۰۰ ۲۰۰۰ ۲۰۰۰ ۲۰۰۰ ۲۰۰۰ ۲۰                                                                                 | 6        | 4  新しいログインパスワード  を入力                                        |
|                                |                                                                                                    |          | 5 新しい確認用パスワード を入力 [                                         |
|                                |                                                                                                    |          | • • • • • • • • • • • • • • • • • • • •                     |
|                                |                                                                                                    |          | 6 次へ をボタンを押す                                                |
|                                |                                                                                                    |          |                                                             |
| 4 ×=                           |                                                                                                    |          |                                                             |

#### 2.1.5 利用者情報を確認し、 [登録] を押します。

| ログインID取得 サー                    | ービス開始登録確認                | BLIS007                                 |
|--------------------------------|--------------------------|-----------------------------------------|
| 代表口座を入力 利用者情報                  | (2入力 入力内容を指数 ジービス制始設銀元丁) | 1 登録 ボタンを押す                             |
| 以下の内容でサービス開始登<br>内容を確認の上、「登録」ボ | 様を行います。<br>タンを押してください、   | • • • • • • • • • • • • • • • • • • • • |
| 代表口座情報                         |                          |                                         |
| 支店前号                           | 101                      |                                         |
| 1410                           | 开进                       |                                         |
| 口座井門                           | 9999999                  |                                         |
| 利用者情報                          |                          |                                         |
| 利用名名                           | 株式会社三十三                  | —                                       |
| メールアドレス                        | sanjusan@33.co.jp        |                                         |
| ログインロ                          | 9999999999               |                                         |
| ログインバスワード                      | •••••••                  |                                         |
| 確認用バスワード                       | •••••                    |                                         |
|                                |                          |                                         |
|                                | <                        |                                         |
|                                | <u> </u>                 |                                         |
|                                |                          |                                         |
|                                |                          |                                         |

#### 2.1.6 ログインID 取得の完了です。

| インID取得サー                                          | ービス開始塑録結果                                              | BLIS |
|---------------------------------------------------|--------------------------------------------------------|------|
| 短回感を入力  利用者情報                                     | 第年入力 入力内容を確認 サービス開始会定第7                                |      |
| N下の内容でサービス開始登<br>ログインIDはお忘れにならな<br>登録したログインIDでログイ | 録が売了しました。<br>いようご注意(ださい、<br>ンする場合は、「ログインへ」ボタンを押してください。 |      |
| 代表口座情報                                            |                                                        |      |
| 支店商号                                              | 101                                                    |      |
| 853M                                              | 网络                                                     |      |
| 口服杂号                                              | 9999999                                                |      |
| 利用者情報                                             |                                                        |      |
| 利用者名                                              | 韩宏外拉三十三                                                |      |
| メールアドレス                                           | sanjusan@33.co.jp                                      |      |
| 0147-21D                                          | 9999999999                                             |      |
| ロダインバスワード                                         | •••••                                                  |      |
| -                                                 |                                                        |      |

| 1 ログインヘ                     | ボタンを押す             |
|-----------------------------|--------------------|
| 「初回ログイン」の<br>>>>>> P25 参照   | 操作手順へお進みください。<br>8 |
| • • • • • • • • • • • • • • |                    |

# 2.2 初回ログイン

### 2.2.1 ログイン画面を表示して、ログインします。

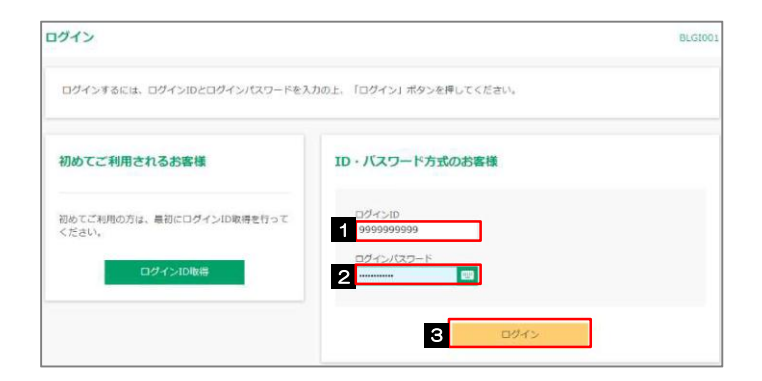

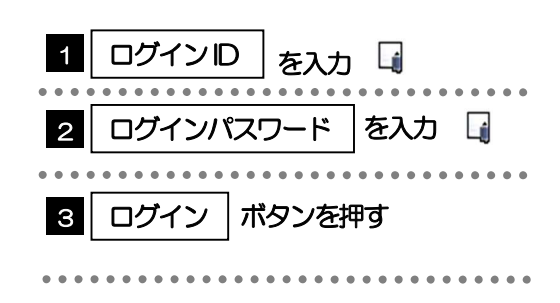

#### r ×€

>Windowsのバージョンにより、「Windows セキュリティ」の内容が異なりますが、操作方法は同じです。
 >マスターユーザの方は、ログインⅠD取得時にご登録された「ログインⅠD」、「ログインパスワード」を入力してください。
 >管理者ユーザ・一般ユーザの方は、連絡された「ログインⅠD」、「ログインパスワード」を入力してください。

#### 2.2.2 トップページが表示されます。

| ★→→                  | Q<br>外為WEB                     | 豐理 |                                            |                 |
|----------------------|--------------------------------|----|--------------------------------------------|-----------------|
| トップページ               | 2                              |    |                                            |                 |
| ログイン                 | 履歴                             |    | お知らせ (未読1件)                                | すべてのお知らせを表示     |
| 2024年08月<br>2024年07月 | 02日 13時38分12約<br>31日 10時19分57約 | 2  | 最新のお知らせを1件表示しています。<br>メッセージ内容を確認する場合は、各お知道 | らせを選択してください。    |
| 2024年07月             | 30日 15時29分43彩                  | þ  | ご約4日 タイトル                                  | 判裁执了目           |
| 最近の操                 | 作                              |    | ▶ 2024年07月09日 ご利用開始のご案内                    | 9 2024年10月17日 > |
|                      |                                |    |                                            |                 |

| マスターユーザの方                                      |
|------------------------------------------------|
| 1 「ユーザの追加登録」の操作手順へお進<br>みください。<br>>>>>> P27 参照 |
| 管理者ユーザ・一般ユーザの方                                 |
| 2 「33外為WEBサービスの初回利用」<br>の操作手順へお進みください。         |
| >>>>> P <u>.</u> 30 参照                         |
| • • • • • • • • • • • • • • • • • • • •        |

# トログインを行った際、「ログイン時お知らせ」 画面が表示されることがあります。 画面が表示された場合は、お知らせ内容をご確認のうえ「次へ」ボタンを押してください。 >管理者ユーザ・一般ユーザの方が初回ログインを行った際、「パスワード強制変更」 画面が表示されることがあります。 画面が表示された場合は、P.178 をご参照ください。

2.3 ユーザの追加登録

マスターユーザの方以外が33外為 WEB サービスをご利用される場合、ユーザの追加登録を行ってください。

ユーザの追加登録を行わない場合は、「33外為WEBサービスの初回利用」の操作手順へお進みください。

2.3.1 メニューを表示して、 [管理] > [利用者管理] > [利用者 情報の管理] を選択します。

#### 2.3.2 利用者一覧画面を表示して、[新規登録]を押します。

| 利用者管理 利用者情報の新規登録・削除・変更・照会           | BRSK005           |  |
|-------------------------------------|-------------------|--|
| 利用者情報の新規整録                          |                   |  |
| 利用者情報の新規登録を行う場合は、「新規登録」ボタンを押してください。 | 1   新規登録   小タンを押9 |  |
| ▲ 新税資款 1                            |                   |  |

#### 2.3.3 利用者基本情報を入力し、[次へ]を押します。

| 下の項目を入力の上、「次へ」    | ボタンを押してください。                                                                                                    |                                                |          |
|-------------------|----------------------------------------------------------------------------------------------------|------------------------------------------------|----------|
| 用者基本情報            |                                                                                                    |                                                |          |
| 利用者基本情報           |                                                                                                    | CRAW                                           |          |
| מכזילים 🚺 👔       | ※ログインIDキ2加入力してください。<br>3333333333 *約束<br>3333333333 *約束                                                                                            | 教学6文字以 1 12文字以内<br>教学6文字以 1 12文字以内             |          |
| D715/27-F 2       | #ログインパスワードキ2加入力してく//                                                                                                    | 2回い。<br>数字記号6文字以 1 12文字以内<br>数字記号6文字以 1 12文字以内 |          |
| <sup>利用電名</sup> 3 | 三十三花子                                                                                                    |                                                | 全角30支半以内 |
| x-117FU2 4        | <ul> <li>キメールアドレスを2回入力してください<br/>sanjusan参33.co.jp</li> <li>中海安浜子ボド4文字は164文字以は164文字以内<br/>sanjusan参33.co.jp</li> <li>中海安浜子ボ54文字以164文字以内</li> </ul> | ŝe.                                            |          |
| N#####            | <ul><li>付与しない () 付与する</li></ul>                                                                                                    |                                                |          |

| 1 ログインID を入力 🕞                                                                                    |
|---------------------------------------------------------------------------------------------------|
| 入力されたログインIDがすでに他のお客さまによ<br>り登録されている場合は、異なるログインIDでお<br>試しください。                                     |
| 2 ログインパスワード を入力 🔓                                                                                 |
| 3 利用者名 を入力                                                                                        |
| 4 メールアドレス を入力<br>登録されたメールアドレスは、33外為WEBサービス関連のご連絡事項をお知らせするため利用いた<br>します。                           |
| 5 管理者権限 を選択<br>・一般ユーザとして登録される場合は、「付与しない」<br>を選択してください。<br>・管理者ユーザとして登録される場合は、「付与する」<br>を選択してください。 |
| 6 次へ ボタンを押す                                                                                       |

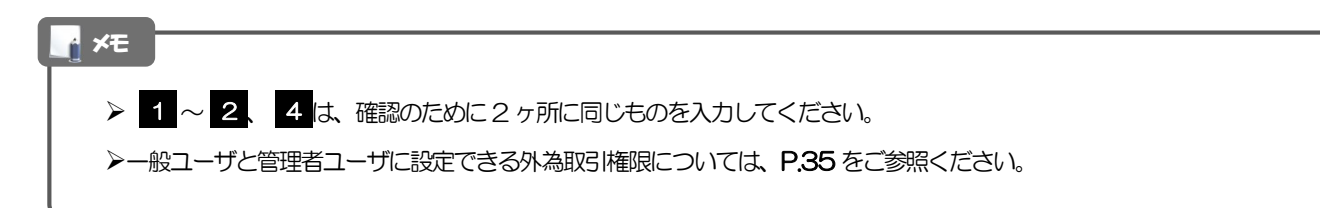

# 2.3.4 33外為 WEB サービスの利用権限を付与し、[次へ]を押します。

| 利用者管理 利用者登    | 19年 [後四月]                            | BRSK007                                 |
|---------------|--------------------------------------|-----------------------------------------|
| 利用書基本情報を入力 (2 | 明白自己被を入力 利用口座・潮信線を入力 / 内容確認 / 豊緑売了 / | ▲ 外為WEBの登録内容欄の □ 連携                     |
| 以下の項目を選択の上、「2 | <b>欠ヘ」ボタンを押してください。</b>               |                                         |
| サービス利用権限      |                                      |                                         |
| 812           | 童魂の苔                                 | 2 次へ ボタンを押す                             |
| 操作超塑料会        | ▲ 金畑登号会                              |                                         |
| サービス連携        | 登録が高                                 | ••••••••••••••••••••••••••••••••••••••• |
| 外海WEB         | □ 連携 * 連携先亡も利用設定が必要となります。            |                                         |
|               |                                      |                                         |
|               | く 戻る 次へ > 2                          |                                         |
|               |                                      |                                         |
| 1 注意          |                                      |                                         |
|               |                                      |                                         |
| >339          | 為WEBサービス利用権限が付与されていないユ               | ーザは、当サービスをご利用いただけません。                   |
|               |                                      |                                         |
| A XE          |                                      |                                         |

▶最大で100ユーザ(マスターユーザを含める)まで、33外為WEBサービス利用権限を付与することが可能です。

### 2.3.5 利用者登録[口座]画面を表示して、[登録]を押します。

|                                                                           | 49 + 7 |
|---------------------------------------------------------------------------|--------|
| entereviewe.com                                                           | 101 J  |
| 以下の項目を入力の上、「登録」ボタンを押してください。                                               |        |
| 利用可能口座                                                                    |        |
| 利用可能口座はありません。                                                             |        |
|                                                                           |        |
| 限度額                                                                       |        |
|                                                                           | - 111  |
| <b>現版数</b><br>総定できる現成部計ござい客望をきます。<br>************************************ | ****** |
| <b>建設設</b><br>設定である現成部計ございを登録したのののののののののののののののののののののののののののののののののののの       | ****** |

|  | 1 |   |   | ŝ | ž | 鈁 | ł |   |   | 7 | ť | ら | 7] | ン | を | E | Ŧ | g | ţ |   |   |   |   |   |   |   |   |   |   |   |
|--|---|---|---|---|---|---|---|---|---|---|---|---|----|---|---|---|---|---|---|---|---|---|---|---|---|---|---|---|---|---|
|  | • | • | • | • | • | • | • | • | • | • | • | • | •  | • | • | • | • | • | • | • | • | • | • | • | • | • | • | • | • | • |

#### 2.3.6 登録情報を確認し、[実行]を押します。

| 利用者管理利用者登                                | 劉剛發                                      | BR5K012     |
|------------------------------------------|------------------------------------------|-------------|
| 利用者基本情報を入力  利                            | 用着機能を入力 🔪 利用口座・現産語を入力 🔰 PARKANS 👌 登録完了 🔪 | 1 実行 ボタンを押す |
| 以下の内容で利用者情報を<br>内容を確認の上、「実行」;<br>利田者其太情報 | 登録します。<br>ボタンを押してください。                   |             |
| 利用费基本活动                                  | 意知内容                                     |             |
| ログインID                                   | 333333333                                |             |
| ロダインバスワード                                | ログイン時に強制変更する                             |             |
| 利用君名                                     | =+==+                                    |             |
| メールアドレス                                  | sanjusan@133.co.jp                       |             |
| 191日年1日2月                                | 付与する                                     |             |
| サービス利用権限                                 |                                          |             |
| 19 H                                     | 213/45                                   |             |
| 操作範疇場合                                   | ○全羅嬰姻会                                   |             |
| サービス連携                                   | 意思内容                                     |             |
| 外為W E B                                  | ○連携 ★連携先でも利用設定が必要となります。                  |             |
|                                          |                                          |             |
|                                          | く 戻る 実行 > 1                              |             |
|                                          | 100 000                                  |             |

#### 2.3.7 ユーザ登録の完了です。

| 用吉夏本情報を入力 入利                  | 用者標準を入力 入利用口座・規度論を入力 入内容権認 登録完了        |  |
|-------------------------------|----------------------------------------|--|
| 以下の内容で利用者債税を<br>サービス利用権限について( | 音致しました。<br>131家の利用者が次回サービス利用時に有効になります。 |  |
| 利用有基本情報                       | CENS                                   |  |
| เปลาวาย                       | 1333033333                             |  |
| ロダインバスワード                     | ○ログイン時に被制変更する                          |  |
| হানগ্র হ                      | 三十三市子                                  |  |
| メールアドレス                       | sanjusan@33.co.jp                      |  |
| 管理教师院                         | 付与する                                   |  |
| サービス利用権限                      |                                        |  |
| 首任                            | <b>夏</b> 福水祥                           |  |
| 操作關閉場会                        | ○ 全親陸綱会                                |  |
| サービス連携                        | 09/18                                  |  |
| 外勘WE B                        | ○連然 ◆連携先でも利用設定が必要となります。                |  |
|                               | 4                                      |  |

| 次の搏  | 桑作手順へ進まれ            | にて、「この」では、「この」では、」、」、 |
|------|---------------------|----------------------------------------------------------------------------------------------------|
| 1    | ホームへ                | ボタンを押す                                                                                                    |
|      | 「33外為 WE<br>へお進みくださ | Bサービスの初回利用」の操作手順い。 >>>>> P.30 参照                                                                                                    |
| •••• |                     |                                                                                                    |
| 続けて  | こユーザ登録を行            | う場合                                                                                                    |
| 2    | 利用者一覧               | へ ボタンを押す                                                                                                    |
|      |                     | • • • • • • • • • • • • • • • • • • • •                                                                                                    |

## 2.4 33外為WEBサービスの初回利用

#### 2.4.1 メニューを表示して、[連携サービス] > [外為 WEB へ] を選択します。

#### 🛉 🗡 🛉

▶「外為WEBへ」ボタンを押下した際、「認証状態が変更されました。再度ログインしてください。」と表示されることがあります。その場合は、おそれいりますが、再度ログインをやりなおしてください。(>>>>> P.39 参照)

#### 2.4.2 33外為WEBサービスのトップ画面が表示されます。

| ブ(外為)                         |                     |                     |           |     | GTOPO |
|-------------------------------|---------------------|---------------------|-----------|-----|-------|
| 株式会社三十三銀行から                   | らのお知らせ              |                     |           |     |       |
| 「利用にあたっては受付時間々<br>(サービスご利用時間) | とご注意ください            | A 740 55 /+ 11 /4 / |           |     |       |
| 月曜日~金曜日 8:00                  | - 23:00(祝日、         | 金融線開休第日は限           | (さより)     |     |       |
|                               |                     |                     |           |     |       |
| 作成中のお取引                       |                     |                     |           |     |       |
| 11点山町引の件数をご確認の?               | 53、依正/副部來行          | う葉和を選択して            | ください.     |     |       |
|                               | Prot trace how with | 保存中                 | 引展し       | 茶戻し | 政部    |
| 仕向送金                          | 0#>                 | 0                   | 0         | ٥   | 0     |
| 外範疇金振蕾                        | 0 # >               | -                   | 0         | 0   | 0     |
| 輸入信用状開設                       | 1 # >               | 0                   | 1         | 0   | 0     |
| 輸入信用状条件变更                     | 0 # >               | o                   | 0         | 0   | 0     |
|                               |                     |                     |           |     |       |
| 重認続ちのお取引                      |                     |                     |           |     |       |
|                               |                     |                     |           |     |       |
| P8317 54X51021+3X在こ198330     | リフス、平62/ 左戻で        | 開始構造                | 期期切れ      | í   |       |
| 仕向送金                          | 0 # >               | o                   | 0         |     |       |
| 輸入信用状開設                       | 0 # >               | 0                   | 0         |     |       |
| 輸入信用状条件変更                     | 0 # >               | 0                   | 0         |     |       |
| 各種手続き                         | 0 / >               | 0                   | 0         |     |       |
|                               |                     |                     |           |     |       |
|                               |                     |                     |           |     |       |
| 為替予約締結確認(コン                   | ンファーム)未済            | のお取引                |           |     |       |
|                               |                     |                     |           |     |       |
| 彩結確認末済取引の件数をごね                | <b>翻のうえ、確認(コ</b>    | コンファーム) 操作          | を行ってください。 |     |       |

マスターユーザの方

1 「企業情報(承認パターン・通知メール) の設定」の操作手順へお進みください。 >>>> P.31 参照

## 2.5 企業情報(承認パターン・通知メール)の設定

33外為 WEB サービスのご利用にあたり、お客さま社内の承認パターン、およびメール受信要否の設定 を行ってください。

#### 2.5.1 メニューを表示して、 [各種管理] > [企業情報] > [照 会・変更]を選択します。

2.5.2 企業情報を設定し、 [内容確認] を押します。

|                                                                                                    | COMMON AND SUCCESSION  |       |                                                            |
|----------------------------------------------------------------------------------------------------|------------------------|-------|------------------------------------------------------------|
| 企業情報                                                                                                    |                        | •     | 業務ごとに「承認なし」/「シングル承認                                        |
| 16                                                                                                    | 101 MONTENEIGYOBU #>≠> |       | ノル承認」を選択することか可能です。                                         |
| 18#4                                                                                                    | 0000099999             |       |                                                            |
| 単長 (英学)                                                                                                    | SAN/USAN LO., LTD.     |       |                                                            |
| 185                                                                                                    | &dSNE+E                |       |                                                            |
| 176                                                                                                    | 1-1-1 TORYO, 3494N     |       | 2   通知メール  を入力する   4                                       |
| 1 1 1 1 4 1 1 1 1 1 1 1 1 1 1 1 1 1 1 1                                                                                                    | 6345678900             |       |                                                            |
|                                                                                                    |                        |       | メールの受信要否を設定します。                                            |
| AX世界<br>AX世界<br>AND AND AND AND AND AND AND AND AND AND                                                                                                    |                        | ***** |                                                            |
|                                                                                                    |                        |       | <ul> <li>メールの受信要否を設定します。</li> <li>ろ 内容確認 ボタンを押す</li> </ul> |
|                                                                                                    |                        |       | メールの受信要否を設定します。       3                                    |
| AX2000<br>AX2000<br>AX200<br>AX2000<br>AX200<br>AX2000<br>AX2000<br>AX2000<br>AX2000<br>AX2000<br>AX2000<br>AX2000<br>AX2000<br>AX2000<br>AX2000<br>AX2000<br>AX2000<br>AX2000<br>AX2000<br>AX2000<br>AX2000<br>AX2000<br>AX2000<br>AX200<br>AX2000<br>AX2000<br>AX0 |                        |       | メールの受信要否を設定します。       3       内容確認                         |
| AX2000<br>AX2000<br>AX20                                                                                                    |                        |       | メールの受信要否を設定します。       3       内容確認                         |
| AXIBN<br>AXIBN<br>B <sup>11111111111111111111111111111111111</sup>                                                                                                    |                        |       | メールの受信要否を設定します。       3       内容確認                         |

| 承認パターン        | 説明                                                                                                    |
|---------------|----------------------------------------------------------------------------------------------------|
| 承認なし          | お取引の申込みにあたり、お客さま社内での事前承認を不要とするパターンです。<br>依頼データ作成者が依頼操作を行った時点で弊行へのお申込みが完了します。                                                              |
| シングル承認        | お客さま社内で事前の承認を経たうえでお取引の申込みを行うパターンです。<br>依頼データ作成者が承認者1名を指定して依頼操作を行ったのち、承認者が承認操作を<br>行った時点で弊行へのお申込みが完了します。                                   |
| ダブル承認         | お客さま社内で2段階の承認(一次承認→最終承認)を経たうえでお取引の申込みを行う<br>パターンです。<br>依頼データ作成者が2名の承認者(一次承認者・最終承認者)を指定して依頼操作を<br>行ったのち、一次承認→最終承認操作が行われた時点で弊行へのお申込みが完了します。 |
| し<br>外為WEBサービ | 行ったのち、一次承認→最終承認操作が行われた時点で弊行へのお申込みが完了します<br>このお取引に関するメールがご不要の場合、「受信しない」を選択してください。(33外                                                      |

#### 2.5.3 設定内容を確認し、 [実行] を押します。

| <u>жл</u> мама                                                                                                    | • • • • • • 7                                                                                                    |                 | <br> |       |
|----------------------------------------------------------------------------------------------------|----------------------------------------------------------------------------------------------------|-----------------|------|-------|
|                                                                                                    |                                                                                                    |                 | <br> | ••••• |
| 4度を確認し、よろしけ                                                                                                    | NGL 「実行」ボタンを押してください。                                                                                                    |                 |      |       |
|                                                                                                    |                                                                                                    |                 |      |       |
| 企業情報                                                                                                    |                                                                                                    | <br>•           |      |       |
| A.6.                                                                                                    | 101 HONTEREIGYOBU #UFFD                                                                                                    |                 |      |       |
| 82.84                                                                                                    | 990999999                                                                                                    |                 |      |       |
| 2単系 (第7)                                                                                                    | SANUJSAN ED., 1712.                                                                                                    |                 |      |       |
| 185                                                                                                    | 株式会社三十三                                                                                                    |                 |      |       |
| 15                                                                                                    | 1-1-1 TDOO, JARWA                                                                                                    |                 |      |       |
|                                                                                                    |                                                                                                    |                 |      |       |
|                                                                                                    | 0145678000.                                                                                                    | <br>*****       |      |       |
| (11世年)<br>A(月日<br>11日日日日日日日日日日<br>11日日日日日日日日日<br>11日日日日日日日日日<br>東京パターン                                                                                                    |                                                                                                    | <br>            |      |       |
| Alize<br>Alize<br>ロロロロロロロロロロ<br>ロロロロロロロロロ<br>小水工                                                                                                    | C145672030.                                                                                                    | <br>            |      |       |
| 8月21日<br>A (月前)<br>A (月前)<br>A (月前)<br>A (日前)<br>A (日)<br>A (日前)<br>A (日前)<br>A (日)<br>A (日)<br>A (1)<br>A (1)<br>A (1)<br>A (1)<br>A (1)<br>A (1)<br>A (1)<br>A (1)<br>A (1)<br>A (1)<br>A (1)<br>A (1)<br>A (1)<br>A (1)<br>A (1)<br>A (1)<br>A (1)<br>A (1)<br>A (1)<br>A (1)<br>A (1)<br>A (1)<br>A (1)<br>A (1)<br>A (1)<br>A (1)<br>A (1)<br>A (1)<br>A (1)<br>A (1)<br>A (1)                                                                                                    | 014672000<br>014672000<br>014672000<br>01467200<br>014672000<br>01467200<br>014672000<br>01467200<br>01467200<br>0146700<br>0146700<br>0146700<br>0146700<br>0146700<br>0146700<br>0146700<br>0146700<br>0146700<br>0146700<br>0146700<br>0146700<br>0146700<br>0146700<br>0146700<br>0146700<br>0146700<br>0146700<br>0146700<br>0146700<br>0146700<br>0146700<br>0146700<br>0146700<br>014700<br>0147000<br>0147000<br>0147000<br>0147000<br>0147000<br>0147000<br>0147000<br>0147000<br>0147000<br>01400000000000000000000000000000000                                                                                                    | <br>••••        |      |       |
| 8月21日<br>A (前年)<br>A (前年)<br>A (<br>)<br>A (<br>) | C14677000<br>C14677000<br>D = 0 = 0 = 0 = 0 = 0 = 0 = 0 = 0 = 0 =                                                                                                    | •••••           |      |       |
| A1200<br>A1200<br>本2000<br>本200                                                                                                    | C144679000<br>C144679000<br>ロー・・・・・・・・・・・・・・・・・・・・・・・・・・・・・・・・・・・・                                                                                                    |                 |      |       |
| (1)<br>(1)<br>(1)<br>(1)<br>(1)<br>(1)<br>(1)<br>(1)                                                                                                    | C14467(900) C14467(900) C1467(900) C1467(900) <pc14< td=""><td>• • • • • •</td><td></td><td></td></pc14<>                                                                                                    | • • • • • •     |      |       |
| ロース<br>A (市)<br>ローターマーマーマーマーマーマー<br>ローターマーマーマーマーマーマーマー<br>事務が「ターン<br>」(人)大工<br>(人)大工<br>(人)<br>(人)<br>(人)<br>(人)<br>(人)<br>(人)<br>(人)<br>(人)                                                                                                    | 01467/900         B 2070.4%E         S>270.4%E         S>270.4%E         S>270.4%E         S>270.4%E         S>270.4%E                                                                                                    | •               |      |       |
| AFE (1)<br>AFE (1)<br>A                                                                                                    | C446/7000<br>C446/7000<br>C446/700<br>C446/700<br>C46 | <br>•           |      |       |
| A1日前<br>・ 1                                                                                                    | C14677000<br>C14677000<br>B                                                                                                    | <br>• • • • • • |      |       |
| A1日前<br>A1日前<br>A1日<br>A1日<br>A1日<br>A                                                                                                    | C14677000<br>C14677000<br>B                                                                                                    | • • • • • •     |      |       |

#### 2.5.4 企業情報の設定は完了です。

| 1            | 25.4                   |  |
|--------------|------------------------|--|
|              |                        |  |
| 企業情報の変更が元」しま | 0/2.                   |  |
| De 2 LABOR   |                        |  |
| 月又与11月月早設    |                        |  |
| 取引名          | 企業情報                   |  |
| 席名           | 101 HONTENEIGYOBU ホンデン |  |
| 服容垂号         | 999999999              |  |
| 企業名 (英字)     | SANJUSAN CO., LTD.     |  |
| 操作日時         | 2024/08/07 13:31:14    |  |
|              |                        |  |
|              |                        |  |
| < 6個管理メニューへ  |                        |  |
|              |                        |  |

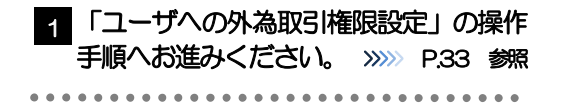

## 2.6 ユーザへの外為取引権限設定

33外為WEBサービスのご利用にあたり、ユーザへの外為取引権限の設定を行ってください。

ユーザの追加登録 (>>>>> P27 参照) を行われていない場合は、以上で「ご利用開始登録」は完了となります。

※マスターユーザには、初めて33外為 WEB サービスを利用する際にすべての外為取引権限が自動的に 設定されます。

#### 2.6.1 メニューを表示して、 [各種管理] > [外為権限] > [照 会・変更] を選択します。

#### 2.6.2 権限を付与するユーザの[ログインID] リンクを押します。

| ユーザ情報は以下<br>外為権限情報を確                    | の通りです。<br>超する場合には、対象のユーザ情報を選択して | ください。   |                   |
|-----------------------------------------|---------------------------------|---------|-------------------|
| ユーザー覧                                   |                                 |         |                   |
| ロダイントロ                                  | ユーザ名                            | ユーザ種別   | メールアドレス           |
| 11111111111                             | ±+±-¢                           | -102-17 | testigtest.com    |
| 2222222222                              | =+==#                           | -812-55 | test2@test.com    |
| 3333333333                              | 三十三花子                           | 管理者ユーザ  | aanguaan@33.co.jp |
| 200300000                               | 三十三約83                          | 一般ユーザ   | test5@test.com    |
| 000000000                               | 三十三六郎                           | 一般ユーザ   | test6@txst.com    |
| 777777777                               | 三十三花寨                           | -#1-1f  | test7@test.com    |
| 000000000000000000000000000000000000000 | 三十三783年                         | 一般ユーザ   | test8@test.com    |
| 0000000000                              | 棉式会社三十三                         | 管理者ユーザ  | sinjuan@33.co.jp  |

1 ログインID リンクを押す 👍

▼モ
 ▶マスターユーザは、33外為WEBサービスでは「管理者ユーザ」として登録されます。

#### 2.6.3 ユーザの情報を確認し、 [変更] を押します。

|                      |                     |                              |                    |         |                       |         | GUAT01102            |          | 1     | <br>ポタンを押す                        |  |
|----------------------|---------------------|------------------------------|--------------------|---------|-----------------------|---------|----------------------|----------|-------|-----------------------------------|--|
| 選択したユーザの<br>変更する場合は、 | D外商権限は以下<br>「変更」ボタン | の通りです。<br>を押してください。          |                    |         |                       |         |                      |          | • • • | <br>• • • • • • • • • • • • • • • |  |
| ユーザ情報                |                     |                              |                    |         |                       |         |                      |          |       |                                   |  |
| コグインエロ               |                     | 111111111111                 |                    |         |                       |         |                      |          |       |                                   |  |
| 1-58                 |                     | 三十三花子                        |                    |         |                       |         |                      |          |       |                                   |  |
| ユーザ棟別                |                     | 有理作二・ゲ<br>Sanjusan(P33.cs.jp |                    |         |                       |         |                      |          |       |                                   |  |
| メールアドレス              |                     |                              |                    |         |                       |         |                      |          |       |                                   |  |
| 権限情報                 |                     |                              |                    |         |                       |         |                      |          |       |                                   |  |
|                      |                     |                              |                    |         |                       | ž       | (:他ユーザの取引も参照できま      | <b>.</b> |       |                                   |  |
|                      | 取引                  |                              |                    |         | 分量内容                  |         |                      |          |       |                                   |  |
| 均送金                  |                     | ○使師                          | C服会                | 〇全取ら    | 昭会3 0デン               | ブレート    |                      |          |       |                                   |  |
| 留預金                  | 新聞                  | ○信節                          | C簡会                | 〇全取ら    | 附会多                   |         |                      |          |       |                                   |  |
|                      | 入出金明観               | ○概会                          |                    |         |                       |         |                      |          |       |                                   |  |
| zλ                   | 信用时期股               | 〇位和                          | ○照会                | 〇全取ら    | 脱合※ ○テン               | ブレート    |                      |          |       |                                   |  |
|                      | 信用状条件変更             | 〇位時                          | ○総会                | ②全取引    | 昭会×                   |         |                      |          |       |                                   |  |
| 港市的                  | 為普予約                | ○依積                          | 一種認                | (線会)    |                       |         |                      |          |       |                                   |  |
|                      | リーブオーダー             | ○依頼                          | ○総会账               |         |                       |         |                      |          |       |                                   |  |
| 種手続き                 |                     | ○依頼                          | ○照会家               |         |                       |         |                      |          |       |                                   |  |
| 國通知                  |                     | ○開発                          |                    |         |                       |         |                      |          |       |                                   |  |
|                      | 東部                  |                              |                    |         | 爱雄内容                  |         |                      |          |       |                                   |  |
| ka:                  |                     | ○什內活金<br>○各種手統さ              | ×外街                | 输合接替    | ್ಷ ನಿರೆದಿಗಳು<br>ಕಾರ್ಯ | 89 (    | 输入信用状条件变更            |          |       |                                   |  |
|                      |                     |                              |                    |         |                       | 8       | : 他ユーザの履歴も夢照できま      | <b>.</b> |       |                                   |  |
|                      | 管理                  |                              |                    |         | 發展內容                  |         |                      |          |       |                                   |  |
| 如此人情報                |                     | (利用)                         |                    |         |                       |         |                      |          |       |                                   |  |
| 经合有情報                |                     | ○利用                          |                    |         |                       |         |                      | _        |       |                                   |  |
| 《金目的情報               |                     | (利用                          |                    |         |                       |         |                      |          |       |                                   |  |
| 的國際                  |                     | ○全版證明会※                      |                    |         |                       |         |                      |          |       |                                   |  |
| 為替予約情報               | DD .                |                              |                    |         |                       |         | 6                    |          |       |                                   |  |
|                      |                     | あ首子的                         |                    |         |                       | U-5     | リオージー                |          |       |                                   |  |
| 通貨ペア                 | 市容様の買い              | お客様の売り                       | 1 回当たりの取引<br>(外有額) | 11 F 10 | お吉様の買い                | お客様の売り  | 1回当たりの取引業実績<br>(外経緯) |          |       |                                   |  |
| USD/384              | ******              |                              |                    | 10000   | श्राम (               | )<br>利用 |                      |          |       |                                   |  |
|                      |                     | Cada                         | ******             | ****    |                       |         |                      | *****    |       |                                   |  |
|                      | aire .              | < 利用                         |                    |         | 1                     |         |                      |          |       |                                   |  |

#### 2.6.4 権限情報を設定し、 [内容確認] を押します。

|                                                                                                    |          |                                            | 1   権限情報  を入力する 🕞                                                                                               |
|----------------------------------------------------------------------------------------------------|----------|--------------------------------------------|----------------------------------------------------------------------------------------------------|
| 2.77 1                                                                                                    | 四種語 >    | <u>売了</u>                                  |                                                                                                    |
| 以下の項目を入力の                                                                                                    | 上、「内容確認」 | ボタンを押してください。                               | チェックした権限が該当ユーザへ付与されま                                                                                            |
| ユーザ情報                                                                                                    |          | •                                          |                                                                                                    |
| ログインID                                                                                                    | 3.       | 3333333                                    |                                                                                                    |
| ユーザ約                                                                                                    |          | 十三花子                                       |                                                                                                    |
| ユーザ棟別                                                                                                    | 11       | 理教ユーザ                                      |                                                                                                    |
| メールアドレス                                                                                                    | 52       | njusan@33.co.jp                            |                                                                                                    |
| 権限情報                                                                                                    |          |                                            | 2 「紀谷丁秋川月散」 を入力9 る                                                                                              |
|                                                                                                    |          | ※:他ユーザの取引も夢照できます。                          |                                                                                                    |
| 18                                                                                                    | 51       | (全選択)(全規数) 音線内容                            | た通貨が利用可能となります。                                                                                                  |
| 仕向送金                                                                                                    |          | ✓ 他期 ✓ 新会 ✓ 全販引税会※ ✓ テンプレート                | また、入力した「一同あたりの取引限度」                                                                                             |
|                                                                                                    | 振動       | ✓ 依結 ✓ 総合 ✓ 全取引紹合※                         |                                                                                                    |
| 外藏預金                                                                                                    | 入出金明細    | ₩ 粉約                                       | 12 に高谷文和、 およびリーノオーターの取ら                                                                                         |
|                                                                                                    | 使用状制段    |                                            | となります。                                                                                                    |
| 輸入                                                                                                    | 信用状条件变更  | ◎ 依頼                                       |                                                                                                    |
|                                                                                                    | 為前予約     |                                            |                                                                                                    |
| 為普予約                                                                                                    | リーブオーダー  |                                            |                                                                                                    |
| 各種手続き                                                                                                    |          | ✓ 618                                      | 3   内容確認   ホタンを押す                                                                                               |
| 各種通知                                                                                                    |          |                                            |                                                                                                    |
|                                                                                                    |          |                                            | • • • • • • • • • • • • • • • • • • • •                                                                         |
|                                                                                                    | ¢        | (全選択)(全規則) 登録内容                            |                                                                                                    |
| 3.0                                                                                                    |          | ✓ 什句送金 ✓ 什句送金 ● 外核菌金 ● 新入信用状態性 ● 新入信用状態性変更 |                                                                                                    |
| #25                                                                                                    |          | ✓ 8###2                                    |                                                                                                    |
|                                                                                                    |          | ※:他ユーザの履歴も参照できます。                          |                                                                                                    |
| 留                                                                                                    | 2        | 全面的全相能                                     |                                                                                                    |
| 依赖人情報                                                                                                    |          | 📝 सम                                       |                                                                                                    |
| 受益者情報                                                                                                    |          | NHI .                                      |                                                                                                    |
| 送金目的情報                                                                                                    |          | M MM                                       |                                                                                                    |
| 操作编辑                                                                                                    |          | ₩ 全間間照合×                                   |                                                                                                    |
| 為赫予約情報                                                                                                    |          | ······································     |                                                                                                    |
|                                                                                                    |          |                                            |                                                                                                    |
| 18/5 of 77                                                                                                    | #R)(金報時) | 高齢予約 金服除 リーフオーダー                           |                                                                                                    |
| жн /</td <td>客様の買い お</td> <td></td> <td></td>                                                                                                    | 客様の買い お  |                                            |                                                                                                    |
| USD/JPY                                                                                                    | 府 🗹      | 利用 10,000,000.00 2 利用 20,000,000.00        |                                                                                                    |
| EUR/1PY                                                                                                    |          | ·····································      |                                                                                                    |
| 8***<br>                                                                                                    |          | TARABARARAN CONTRACTOR STREET              | I Contraction of the second second second second second second second second second second second second second |
| STREET, STREET, STREET | 0        |                                            |                                                                                                    |
|                                                                                                    |          | 3                                          |                                                                                                    |
| 10                                                                                                    |          | 3                                          |                                                                                                    |

| ń | ×ε |
|---|----|
|   |    |

▶権限情報の登録内容欄をチェックした場合、以下の機能が利用できます。

| 彩档市内       | ∋×np                                                                                                    | -ב | -ザ  |
|------------|----------------------------------------------------------------------------------------------------|----|-----|
| 豆稣内谷       | करण्ड                                                                                                    | 一般 | 管理者 |
| 依頼         | 対象取らし依頼データを作成することができます。                                                                                                    | 0  | 0   |
| 照会         | 自身が作成した取引、または自身が承認者に指定された取引を照会することができます。(為替予約・リーブオーダー・各種手続きでは、他ユーザが依頼・確認・<br>承認した取引を含むすべての取引を照会することができます。)                 | 0  | 0   |
| 全取引照会      | 他ユーザの取引を含むすべての取引を照会することができます。                                                                                              | 0  | 0   |
| テンプレート管理   | テンプレートの登録・変更を行うことができます。<br>>>>>> P.154 参照                                                                                  | 0  | 0   |
| 在電記        | 締結済為替予約取引 <sup>※1</sup> の締結確認(コンファーム)を行うことができます。<br>(他ユーザが依頼した取引についても確認することができます。)<br><b>&gt;&gt;&gt;&gt;&gt; P.116 参照</b> | 0  | 0   |
| 承認         | 対象取らの承認操作を行うことができます。<br>>>>>> P.98 参照                                                                                      | 0  | 0   |
| 利用(依頼人情報)  | 依頼人情報の登録・変更を行うことができます。                                                                                                    | 0  | 0   |
| 利用(受益者情報)  | 受益者情報の登録・変更を行うことができます。<br>>>>>> P.146 参照                                                                                   | 0  | 0   |
| 利用(送金目的情報) | 送金目的情報の登録・変更を行うことができます。                                                                                                    | 0  | 0   |
| 全履歴照会      | 全ユーザの操作履歴を照会することができます。                                                                                                    | 0  | 0   |

※1:為替予約の取引には、リーブオーダー成立により締結された為替予約取引を含みます。

▶「企業情報(承認パターン・通知メール)の設定」(>>>>> P.31)、および「ユーザへの外為取引権限設定」(本操作)については、管理者ユーザに対して自動的に権限が設定されます。(一般ユーザはご利用になれません。)

#### 2.6.5 設定内容を確認し、 [実行] を押します。

|                    | 安更確認                   |                           |                       |             |            | GUAT01104            |  |  |  |
|--------------------|------------------------|---------------------------|-----------------------|-------------|------------|----------------------|--|--|--|
| λ.11               | A888                   | 87                        |                       |             |            |                      |  |  |  |
| 以下の内容で<br>内容を確認し、  | 外海境間の変更を行<br>、よろしければ「す | ういます。<br>現行」ボタンを押し        | してください。               |             |            |                      |  |  |  |
| ユーザ情報              | Q.                     |                           |                       |             |            | •                    |  |  |  |
| ログインID             |                        | 3333333333                |                       |             |            |                      |  |  |  |
| ユーザ名               |                        | 三十三花子                     |                       |             |            |                      |  |  |  |
| ユーザ権所<br>メールアドレフ   | z                      | 世現有ユーザ<br>saniusariB33 cr | s.to                  |             |            |                      |  |  |  |
| HE TELEBAC         |                        | andran in 2344            | -Th                   |             |            |                      |  |  |  |
| 權的計算率              |                        |                           |                       |             | 304 - I    | 約1_4の取引ま典語できます。      |  |  |  |
|                    | 散引                     |                           |                       | 登録内容        |            | BT-DOMUDENCOVA.      |  |  |  |
| 山内武会               |                        | ंत्वम                     | 082 05                | 1001002# 07 | ンプレート      |                      |  |  |  |
|                    | 50                     | ात्मव                     | 082 05                | ·取引用合本      |            |                      |  |  |  |
| 外資預金               | 入出金明細                  | .m.a                      |                       |             |            |                      |  |  |  |
|                    | 00401438822            | <u>ं रत्स</u>             | 0588 05               | 107 OF      | ンプレート      |                      |  |  |  |
| BLA.               | 使用状条件安全                | E ्तात्रस                 | Office 0.5            | (物引相合※      |            |                      |  |  |  |
| THE REAL PROPERTY. | 為勝予約                   | C-6580                    | CHEZ CR               | 1£#         |            |                      |  |  |  |
| 488 749            | リーブオーダー                | - (dela                   | OMRH                  |             |            |                      |  |  |  |
| 品種手続き              |                        | ୍ରଶ୍ୟେଶ                   | ്ങളം                  |             |            |                      |  |  |  |
| 各種透知               |                        | C#32                      |                       |             |            |                      |  |  |  |
|                    | 承認                     |                           |                       | 登録内容        |            |                      |  |  |  |
| #42                |                        | 〇位用来会<br>〇名標手続            | の外袖預金振時               | ○輸入医用       | KINTER CHR | 入伝用此具件重要             |  |  |  |
|                    |                        |                           |                       |             |            | 約1」中小原題を発展できます。      |  |  |  |
|                    | 物理                     |                           |                       | 登録内容        |            |                      |  |  |  |
| 的机人物制              |                        | ामाम                      |                       |             |            |                      |  |  |  |
| 受益教情報              |                        | ामा                       |                       |             |            |                      |  |  |  |
| 送金目的情報             |                        | ्रमण्ड                    |                       |             |            |                      |  |  |  |
| 0/7822             |                        | ○余間閉門                     | ĝ.⊭                   |             |            |                      |  |  |  |
| 為替予約個              | 青報                     |                           |                       |             |            | 0                    |  |  |  |
|                    |                        | 為居予                       | ね目予約 リーブオーダー          |             |            |                      |  |  |  |
| 通用ペア               | お客様の買い                 | お客様の売り                    | 1回当たりの取5)間度額<br>(外援額) | お客様の買い      | お客様の売り     | 1回当たりの取引服務額<br>(外質額) |  |  |  |
| USD/JPY            | ্রমায                  | ्रम्भाग                   | 10,000,000.00         | ○ 利用        | ○利用        | 10,000,000.00        |  |  |  |
| EUR/JPY            | OTTAX DE LA CALLER     |                           |                       | × 利用        | × 利用       |                      |  |  |  |
|                    | ******                 | ×利用                       | ***********           | *******     | *******    | *******              |  |  |  |
| < #3               | 5                      |                           | 実行                    | × 1         |            |                      |  |  |  |

#### 2.6.6 ユーザへの外為取引権限の設定は完了です。

|                              |                     |  | 続けてユーザへの外為取引権限設定を行う場合                   |
|------------------------------|---------------------|--|-----------------------------------------|
| <b>外為権限 変更紀</b><br>入力 内容     | 権限 変更結果 Gu          |  | 1 ユーザ情報一覧へ ボタンを押す                       |
| 外海境認の変更が売了<br>取引情報           | しました。               |  | • • • • • • • • • • • • • • • • • • • • |
| 取引名                          | 9)為後国信備             |  |                                         |
| ログイン10                       | 333333333           |  |                                         |
| ユーザ名                         | 三十三花子               |  |                                         |
| ユーザ権別                        | 世球有ユーザ              |  |                                         |
| 操作目時                         | 2024/09/25 12:58:18 |  |                                         |
| (《 赤塚前塚×ニュー<br>(《 トップ (外為) ハ | <u>1</u>            |  |                                         |

# 3. ログイン

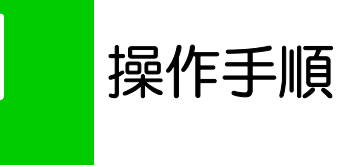

## 1.1 ログイン

#### 1.1.1 当行のホームページを表示して、[ログイン]を押します。

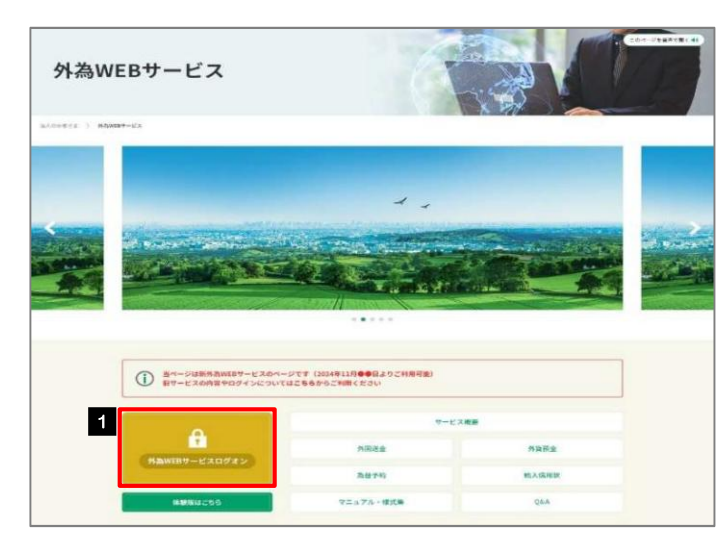

| 1 ログイン | ボタンを押す |
|--------|--------|
|--------|--------|

#### 1.1.2 ログイン画面を表示して、ログインします。

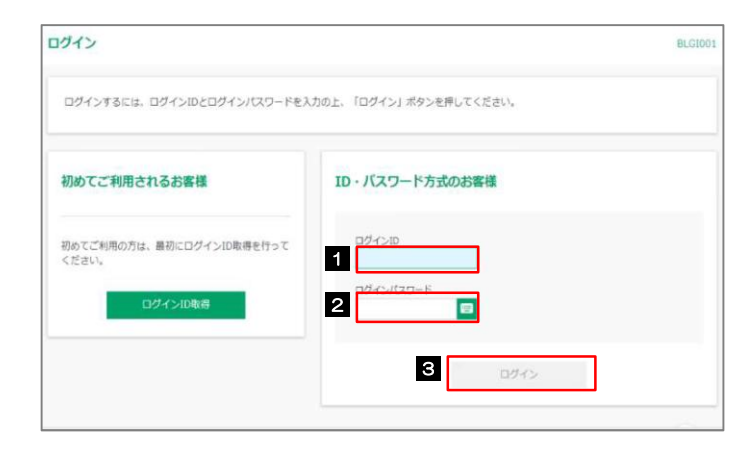

| 1 ログインID <sub>を入力する</sub> |
|---------------------------|
| 2 ログインパスワード を入力する 💡       |
| 3 ログイン ボタンを押す             |
| •••••                     |

#### T× 👔

→Windowsのバージョンにより、「Windows セキュリティ」の内容が異なりますが、操作方法は同じです。

#### 1.1.3 メニューを表示して、[サービス連携] > [外為業務 ASP へ] を選択します。

 トログインを行った際、「ログイン時お知らせ」画面が表示されることがあります。 画面が表示された場合は、お知らせ内容をご確認のうえ「次へ」ボタンを押してください。
 トログインを行った際、「パスワード強制変更」画面が表示されることがあります。 画面が表示された場合は、P.178をご参照ください。
 トログインを行った際、「メールアドレス確認」または「メールアドレス訂正」画面が表示されることがあります。 画面が表示された場合、一般ユーザの方はマスターユーザまたは管理者ユーザにメールアドレスの変更を依頼してください。 (マスターーユーザ/管理者ユーザの方はご自身で変更可能です。))) P.181 参照)

#### 1.1.4 33外為WEBサービスのトップ画面が表示されます。

| ブ(外高)                                | ⑥↓<br>仕向送金                                                                                                    | <b>三部</b><br>外資預金                  | 輸入                   | 3000 高替予約                                                                                        | る。               | その他取引 | ■<br>各種管理 |        |
|--------------------------------------|----------------------------------------------------------------------------------------------------|------------------------------------|----------------------|--------------------------------------------------------------------------------------------------|------------------|-------|-----------|--------|
| ブ(外為)                                |                                                                                                    |                                    |                      |                                                                                                  |                  |       |           | GTOP00 |
| 朱式会社三                                | 十三銀行力                                                                                                    | らのお知ら                              | ŧ                    |                                                                                                  |                  |       |           |        |
| (利用にあた<br>(サービスご)<br>月曜日~金)          | っては受付時間<br>利用時間]<br>曜日 8:01                                                                                                    | 8をご注意くだ。<br>0 - 2 3:0 0 (          | YLN<br>祝日、金剛         | 自線時体第日(は除きる                                                                                      | t¥)              |       |           |        |
| 乍成中のお                                | ]取引                                                                                                    |                                    |                      |                                                                                                  |                  |       |           |        |
| 軍成中取引の                               | 件数をご確認の                                                                                                    | 0うえ、修正/1                           | 川岸を行う                | 業務を選択してくだ                                                                                        | さい。              |       |           |        |
|                                      |                                                                                                    |                                    |                      | 保持中                                                                                              | 引戻し              | 差異し   | 10.60     |        |
| 仕向送金                                 |                                                                                                    | 0 #                                | >                    | 0                                                                                                | 0                | 0     | 0         |        |
| 外與預金                                 | 614                                                                                                    | 0 #                                | >                    | -                                                                                                | o                | 0     | 0         |        |
| 輸入信用                                 | F3M22                                                                                                    | 0 #                                | >                    | 0                                                                                                | o                | 0     | 0         |        |
| 轮入信用                                 | 大条件交更                                                                                                    | 0 #                                | >                    | 0                                                                                                | 0                | 0     | 0         |        |
| <b>承認待ちの</b><br>手部待ち取引               | の件数をご確認                                                                                                    | 2のうえ、承認                            | /豊腐を行                | う属務を選択してく<br>MRE協い                                                                               | ださい。<br>MMR-URA  |       |           |        |
| 住向送金                                 |                                                                                                    | 0.0                                | 5                    |                                                                                                  |                  |       |           |        |
|                                      |                                                                                                    | 0.11                               | -                    | 0                                                                                                | U                |       |           |        |
| 外貨預金                                 | 8M                                                                                                    | 0 #                                | >                    | 0                                                                                                | 0                |       |           |        |
| 外資預金                                 | em<br>Vimis                                                                                                    | 0 m<br>0 m                         | >                    | 0                                                                                                | 0<br>0           |       |           |        |
| 外資預金<br>輸入信用<br>輸入信用                 | 8日<br>1978年13<br>1934年13日                                                                                                    | 0 #<br>0 #<br>0 #                  | >                    | 0<br>0<br>0                                                                                      | 0                |       |           |        |
| 外資預金<br>輸入進用<br>輸入億用<br>各種手続         | 8日日<br>(1983)<br>(1993)<br>(1994)<br>(1994)<br>(199 | 0 #<br>0 #<br>0 #<br>0 #           | >                    | 0<br>0<br>0<br>0                                                                                 | 0<br>0<br>0      |       |           |        |
| 外資預金<br>輸入進用<br>輸入進用<br>各種手続         | 8월<br>1983)<br>1984년 2월<br>2                                                                                                    | 0 #<br>0 #<br>0 #                  | ><br>><br>><br>>     | 0<br>0<br>0                                                                                      | 0<br>0<br>0      |       |           |        |
| 外資預金<br>輸入使用<br>輸入使用<br>各種手続         | 8日日<br>19月1日<br>19月11日<br>19月11日<br>19月1111<br>1111111111                                 | 0#<br>0#<br>0#<br>0#               | ><br>><br>><br>) 未済の | 0<br>0<br>0<br>0<br>0<br>0                                                                       | 0                |       |           |        |
| 外資類金<br>輸入信用<br>輸入信用<br>各種手統<br>各種手統 | (1983)<br>(1983)<br>(大会件変更<br>(古確認 (二<br>)<br>)<br>)<br>)<br>(二)<br>)<br>(二)<br>()<br>()<br>()<br>()<br>()<br>()<br>()<br>()<br>()<br>()<br>()<br>()<br>()                                                                                                    | 0 #<br>0 #<br>0 #<br>0 #<br>1ンファーム | ><br>><br>><br>) 未済の | 0<br>0<br>0<br>0<br>0<br>つ<br>つ<br>つ<br>つ<br>つ<br>つ<br>つ<br>つ<br>つ<br>つ<br>つ<br>つ<br>つ<br>つ<br>つ | 0<br>0<br>0<br>0 |       |           |        |

#### 👔 🗡 🔁

▶「外為WEB」ボタンを押下した際、「認証状態が変更されました。再度ログインしてください。」と表示されることがあります。その場合は、おそれいりますが、再度ログインをやりなおしてください。(>>>>> P.39 参照)

外為トップ画面

2

33外為WEBサービスのトップ画面であり、この画面から各種外為サービスメニューを選択します。 また、当行からのお知らせなどを掲載しておりますのでご確認ください。

6 仕向送金サービスが利用できます。 >>>> P.45 参照 仕向送金 外貨預金振替サービスが利用できます。>>>> P.64 参照 -\$ 外貨預金入出金明細照会サービスが利用できます。>>>>> P.72 参照 外貨預金 . . . . . . . . . . . . 輸入信用状開設サービスが利用できます。 >>>> P.75 参照 輸入信用状条件変更サービスが利用できます。>>>>> P.89 参 輸入 当行へのお取引の申込みを承認または差戻しすることができます。 >>>>> P.96 参照 承認 . . . . . . . . . . \$HH 為替予約・リーブオーダーサービスが利用できます。 >>>>> P. 106 参照 為替予約 その他のサービスを利用することができます。 >>>> P.122 参照 その他取引 . . . . . . . 依頼人情報などの各種登録や設定を行うことができます。 D >>>>> P.133 参照 各種管理 . . . . . . . . . . . . . . . .

| ップ(外為) 仕向送金                  | 53 第<br>外資預金 輸    | 入為替予             | 約 承認  | その他取引 | 各種管理 |        |
|------------------------------|-------------------|------------------|-------|-------|------|--------|
| ップ(外為)                       |                   |                  |       |       |      | GTOP00 |
| 株式会社三十三銀行から                  | らのお知らせ            | ú                |       |       |      |        |
| ご利用にあたっては受付時間                | をご注意ください          | ~                |       |       |      | -      |
| 【サービスご利用時間】<br>・月曜日~金曜日 8:00 | - 2 3 : 0 0 (祝日、金 | ・駐楡閉休翼日は         | 8きます) |       |      |        |
|                              |                   |                  |       |       |      |        |
| 作成中のお取引                      |                   |                  |       |       |      |        |
| 作成中取引の件数をご確認の                | うえ、修正/剤除を行        | う業務を選択して         | ください。 |       |      |        |
|                              |                   | 保存中              | 引戻し   | 差戻し   | 派印   |        |
| 任向送金                         | 0 # >             | 0                | 0     | 0     | 0    |        |
| 外貨預金經驗                       | 0 # >             | -                | 0     | 0     | 0    |        |
| 輸入這用状開設                      | 0 (7 >            | 0                | 0     | 0     | 0    |        |
| 輸入信用试条件変更                    | 0# >              | 0                | 0     | 0     | 0    |        |
|                              |                   |                  |       |       |      |        |
| 承認待ちのお取引                     |                   |                  |       |       |      |        |
|                              |                   |                  |       |       |      |        |
| 準認行られらい行数をご確認                | のうえ、孝紹/ 左戻を       | けつ実物を選択し<br>期間協造 | 開限切れ  |       |      |        |
| 住向送金                         | 0#>               | 0                | 0     |       |      |        |
| 外貨預金額蓄                       | 0 # >             | 0                | 0     |       |      |        |
| 輸入信用状開設                      | 0#>               | 0                | 0     |       |      |        |
| 輸入信用状条件変更                    | 0 # >             | 0                | 0     |       |      |        |
| 各種手続き                        | 0#>               | 0                | 0     |       |      |        |
|                              |                   |                  |       |       |      |        |
|                              |                   |                  |       |       |      |        |

| 外為取引を終了する場合                                        |
|----------------------------------------------------|
| 1 外為取引を終了 ボタンを押す                                   |
| 33外為 WEB サービスのトップページに戻りま<br>す。                     |
| ログアウトする場合                                          |
| 2 ログアウト ボタンを押す                                     |
| 33外為WEBサービスを終了し、 ログアウトしま<br>す。                     |
| ・・・・・・・・・・・・・・・・・・・・・・・・・・・・・・・・・・・・               |
| 3 公示相場 ボタンを押す                                      |
| 当行の公示相場情報を照会できます。                                  |
|                                                    |
| <ul> <li>▲ ご利用になる業務のメニュータブを押す ≫ P.42 参照</li> </ul> |
| • • • • • • • • • • • • • • • • • • • •            |

#### \land 注意

▶ブラウザの戻るボタンはご利用にならないでください。

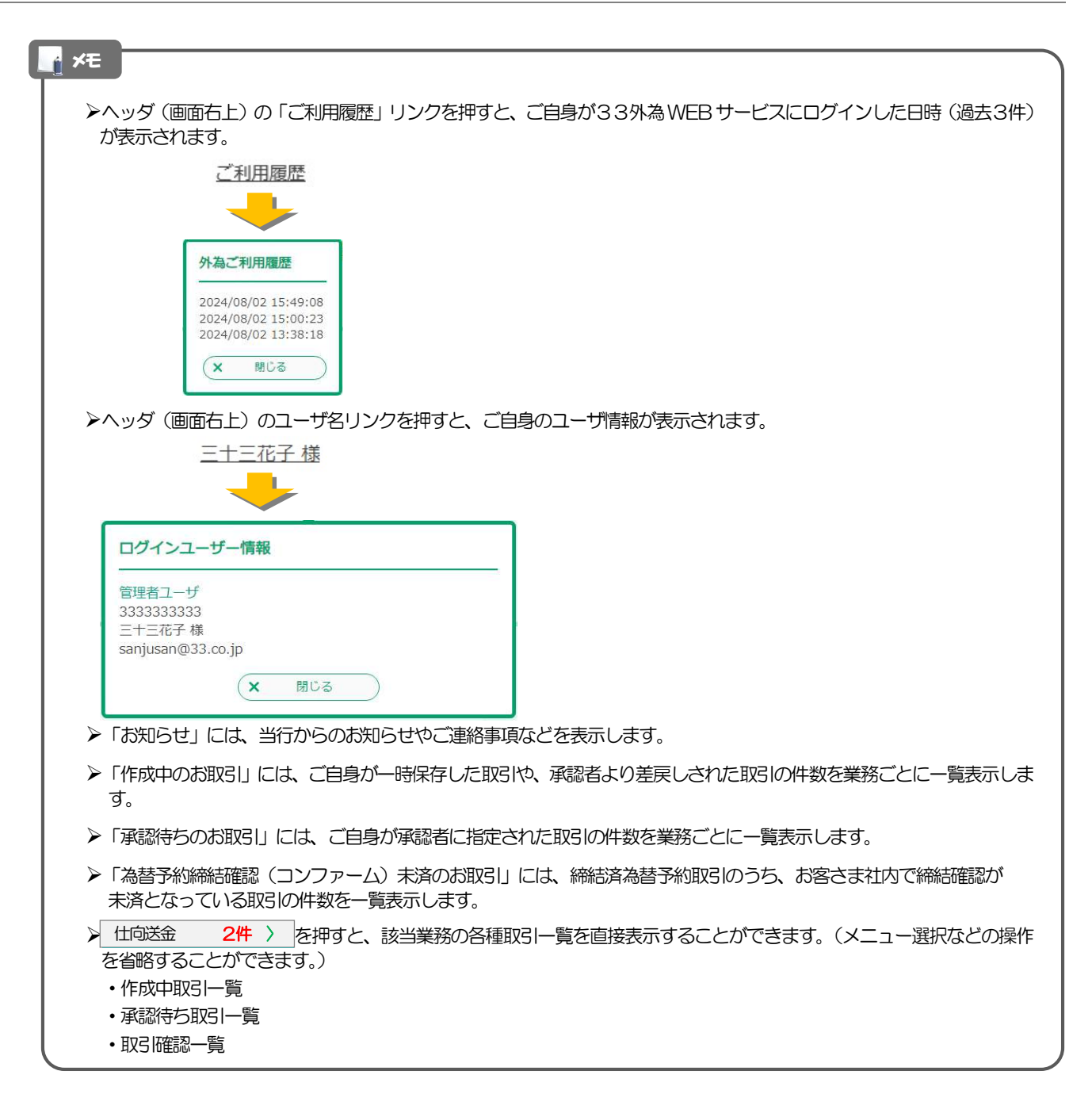